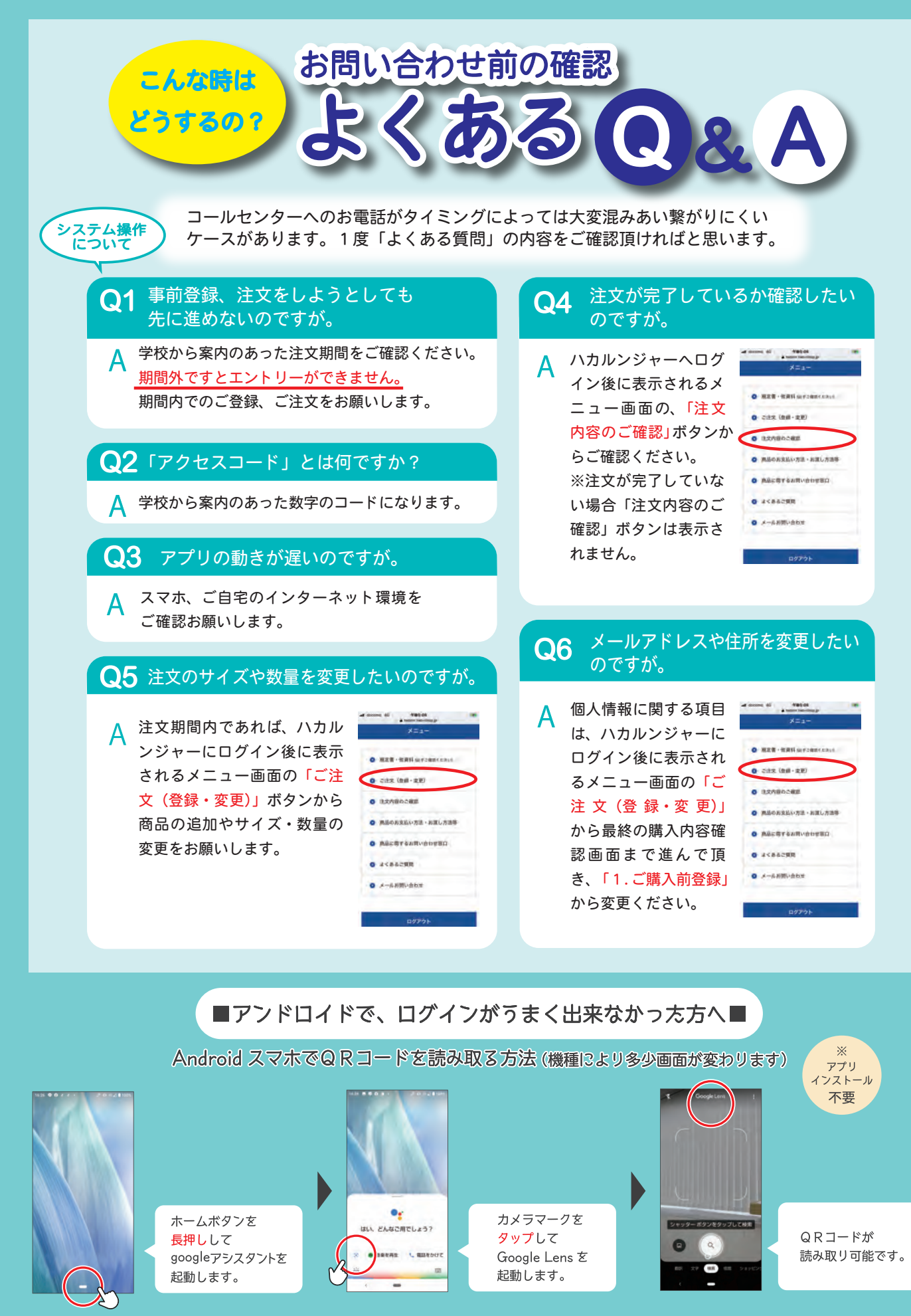

※ Google Lens 非対応の機種の場合は恐れ入りますが、Google Play よりQR コード読み取りアプリをインストールしてお試しください。

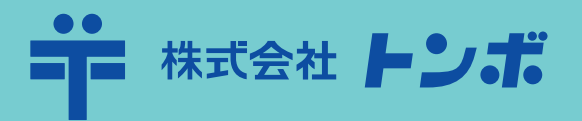

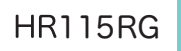

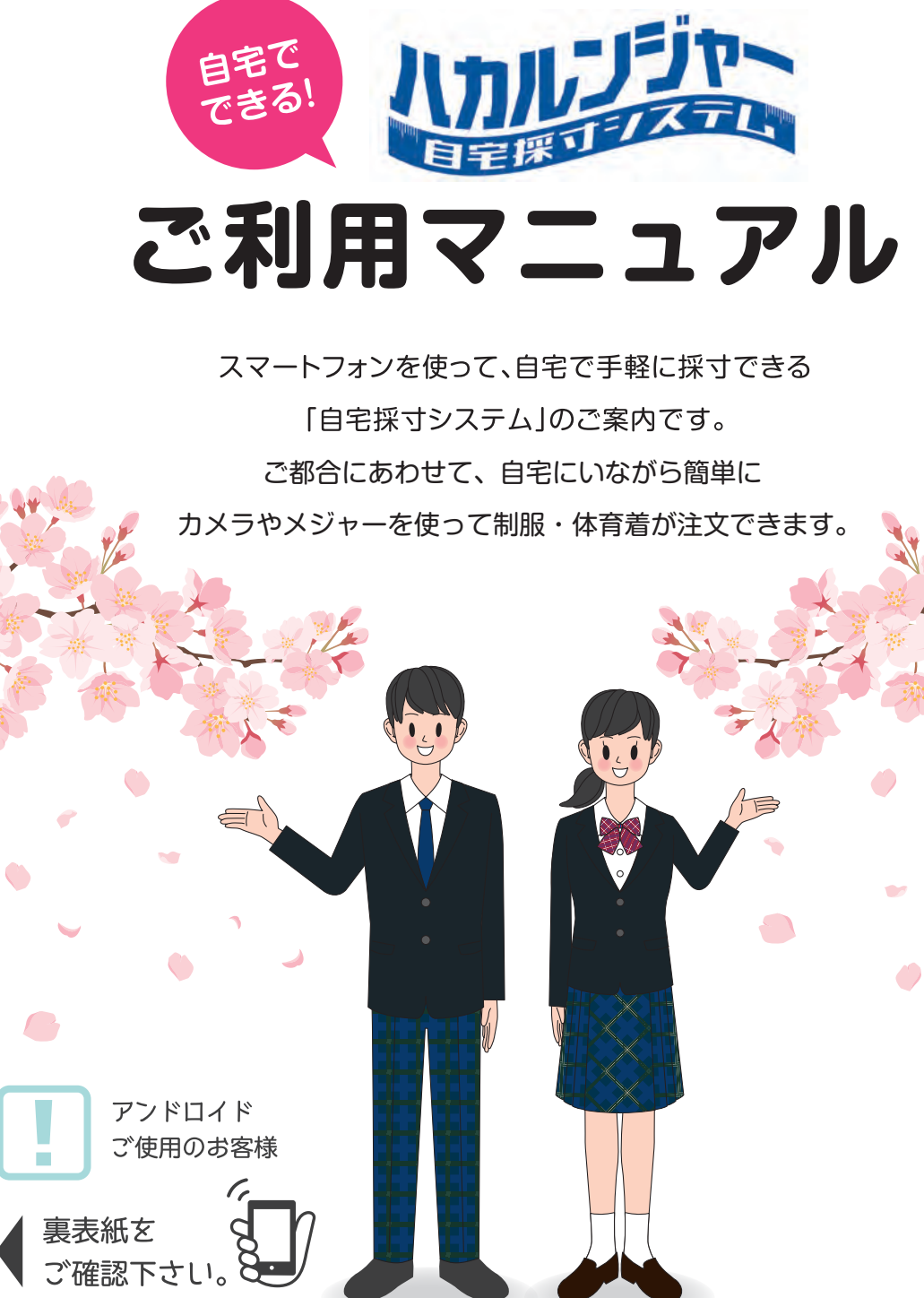

### 自宅採寸システムとは 右のQRコードから専用サイトにアクセスし、制服・体育着等の 採寸と注文ができるシステムです。 https://twosvr.two-shop.jp/school/homeLogin/

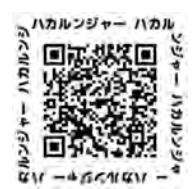

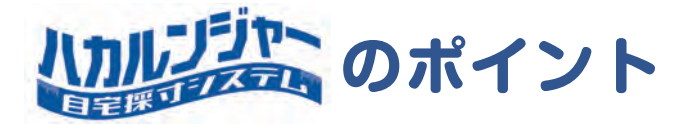

## ■ご家庭で、以下の2種類の方法から採寸できます

※採寸される方はTシャツなどの薄手の服を着用し、なるべく体にフィットしたズボンをはくようにしてください。

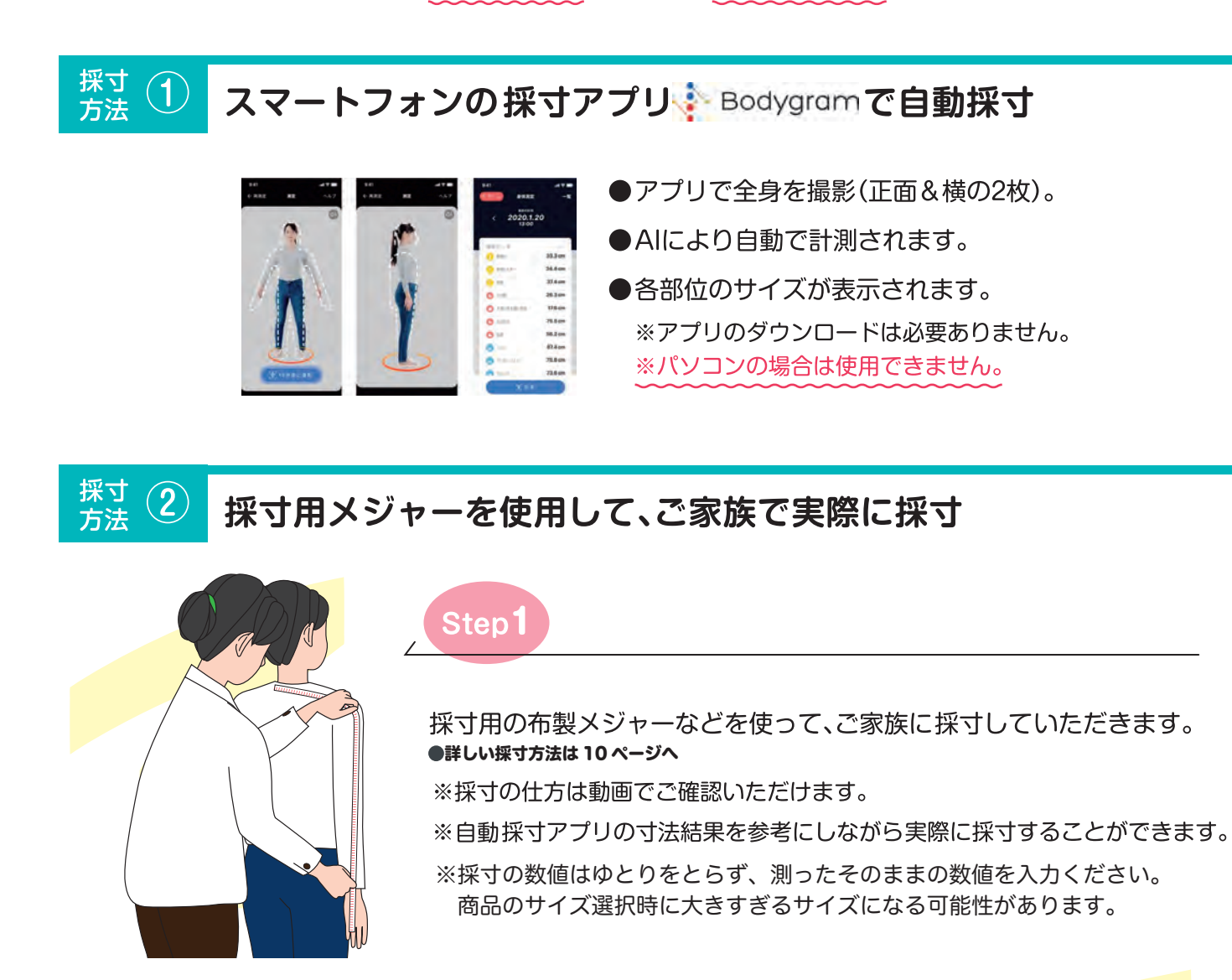

Step

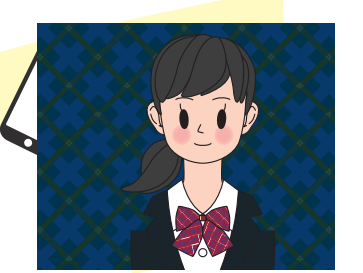

採寸した数値は、スマートフォンで簡単に入力できます。

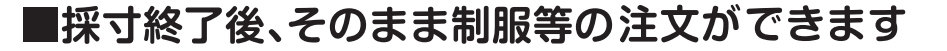

※画面がスムーズに作動しない場合は、一度スマートフォンを再起動 してみてください。

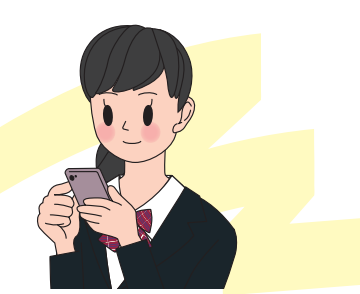

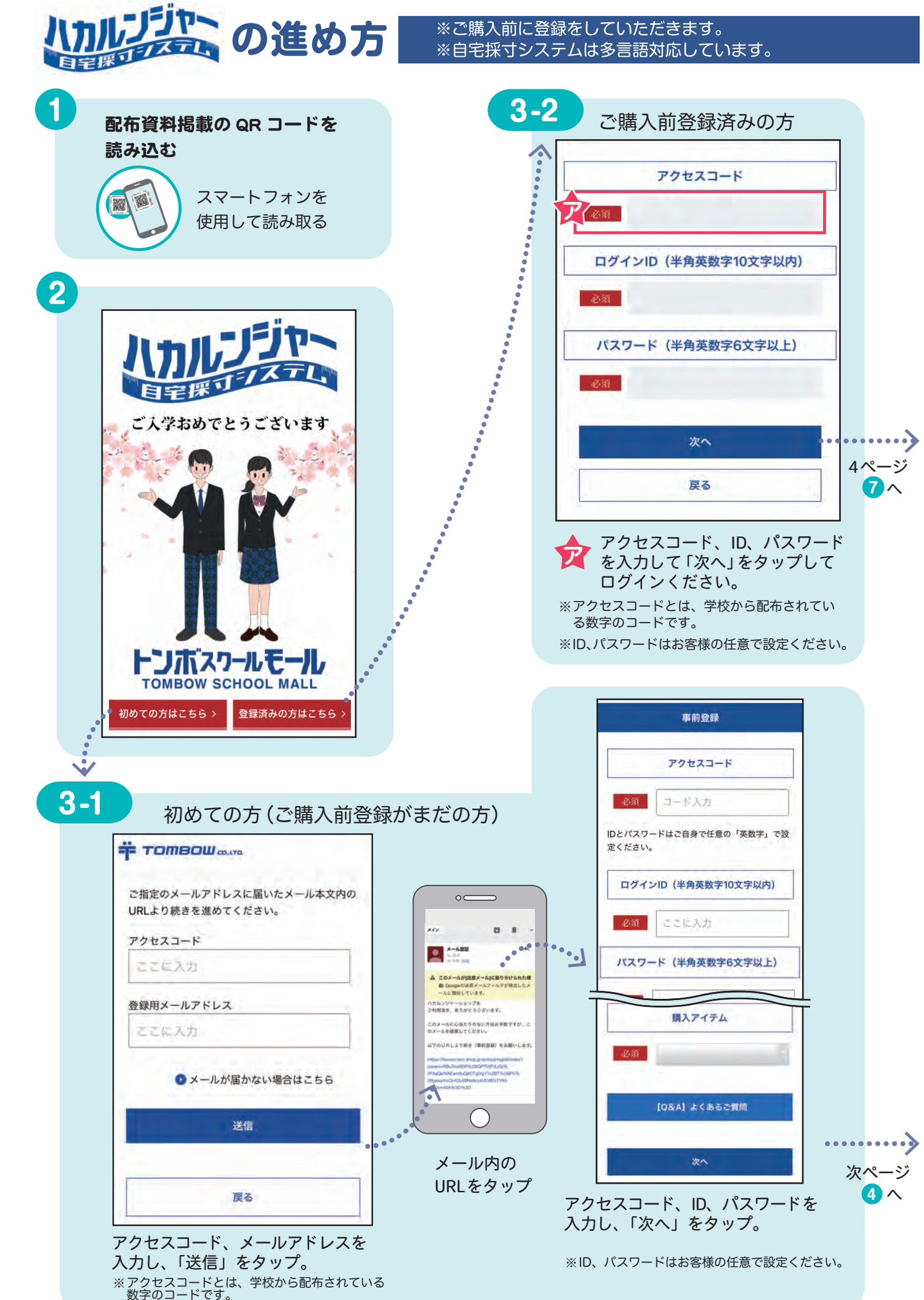

## いいしますの進め方

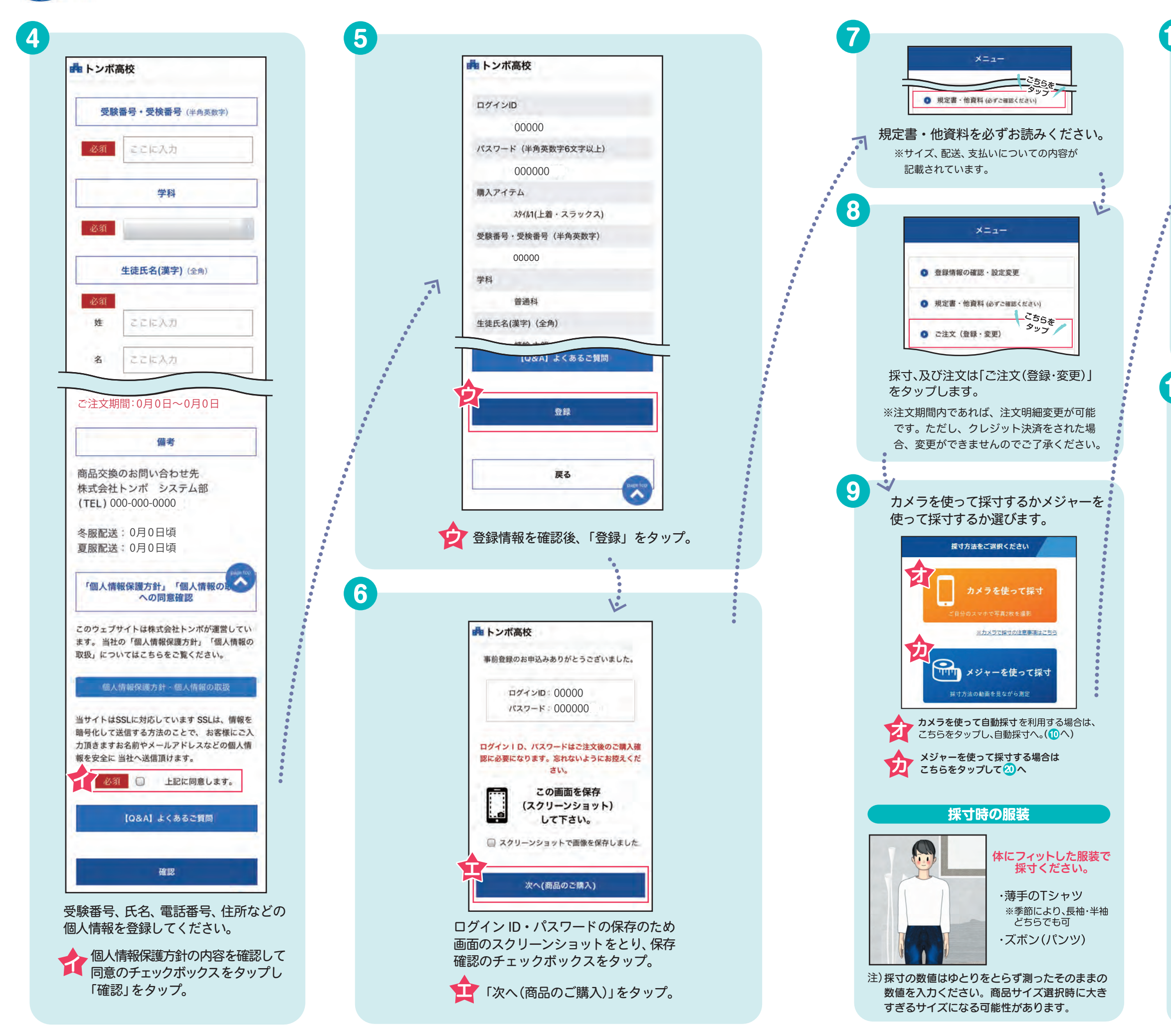

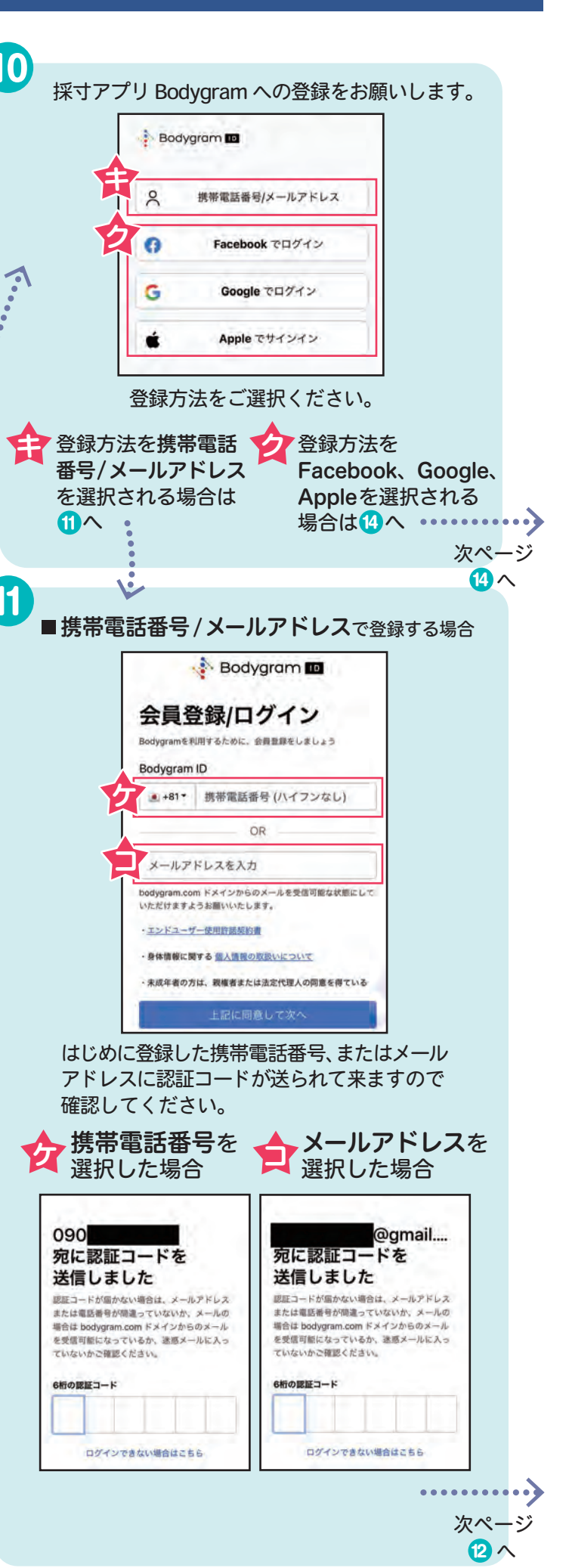

# 小ルノジェの進め方

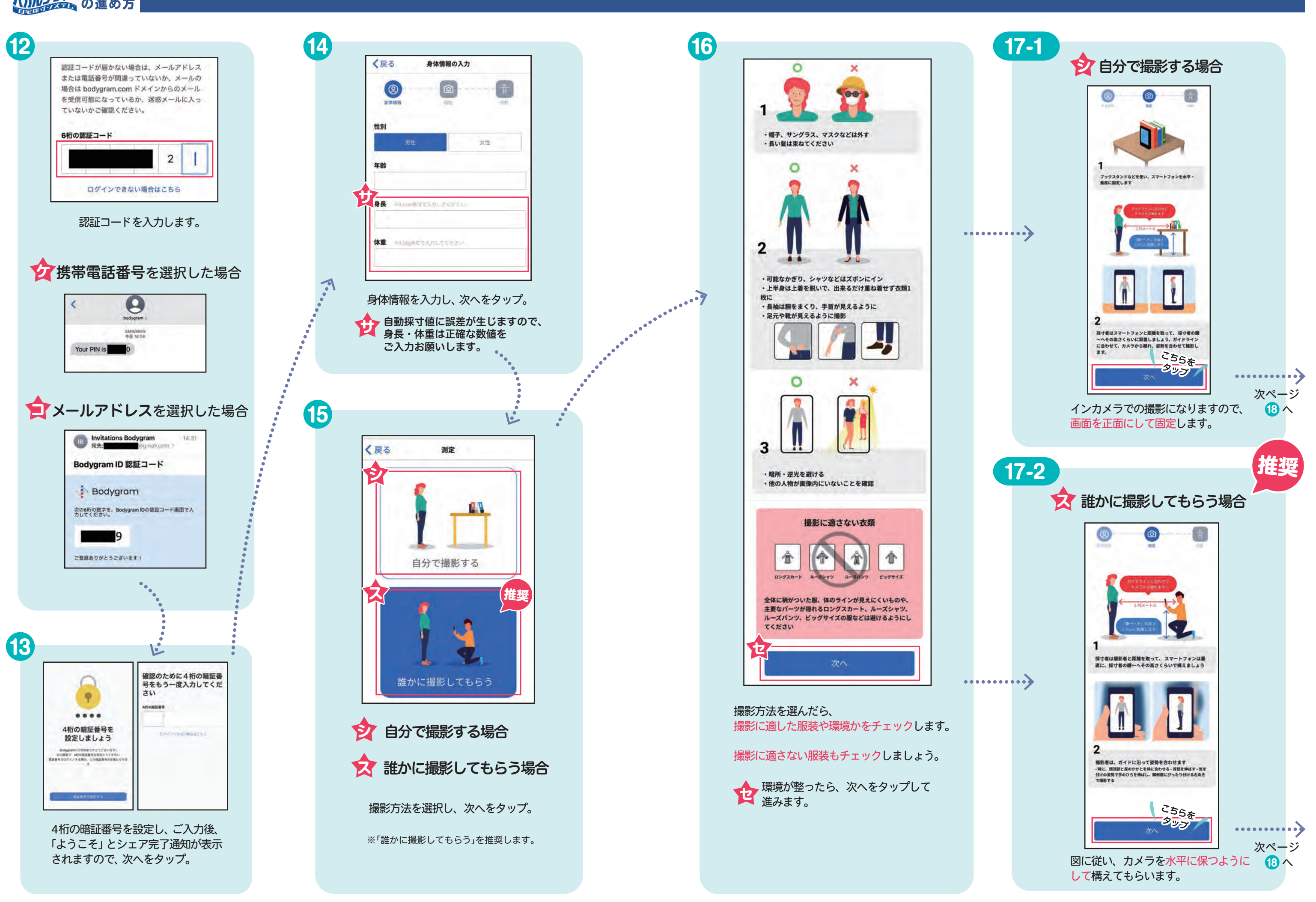

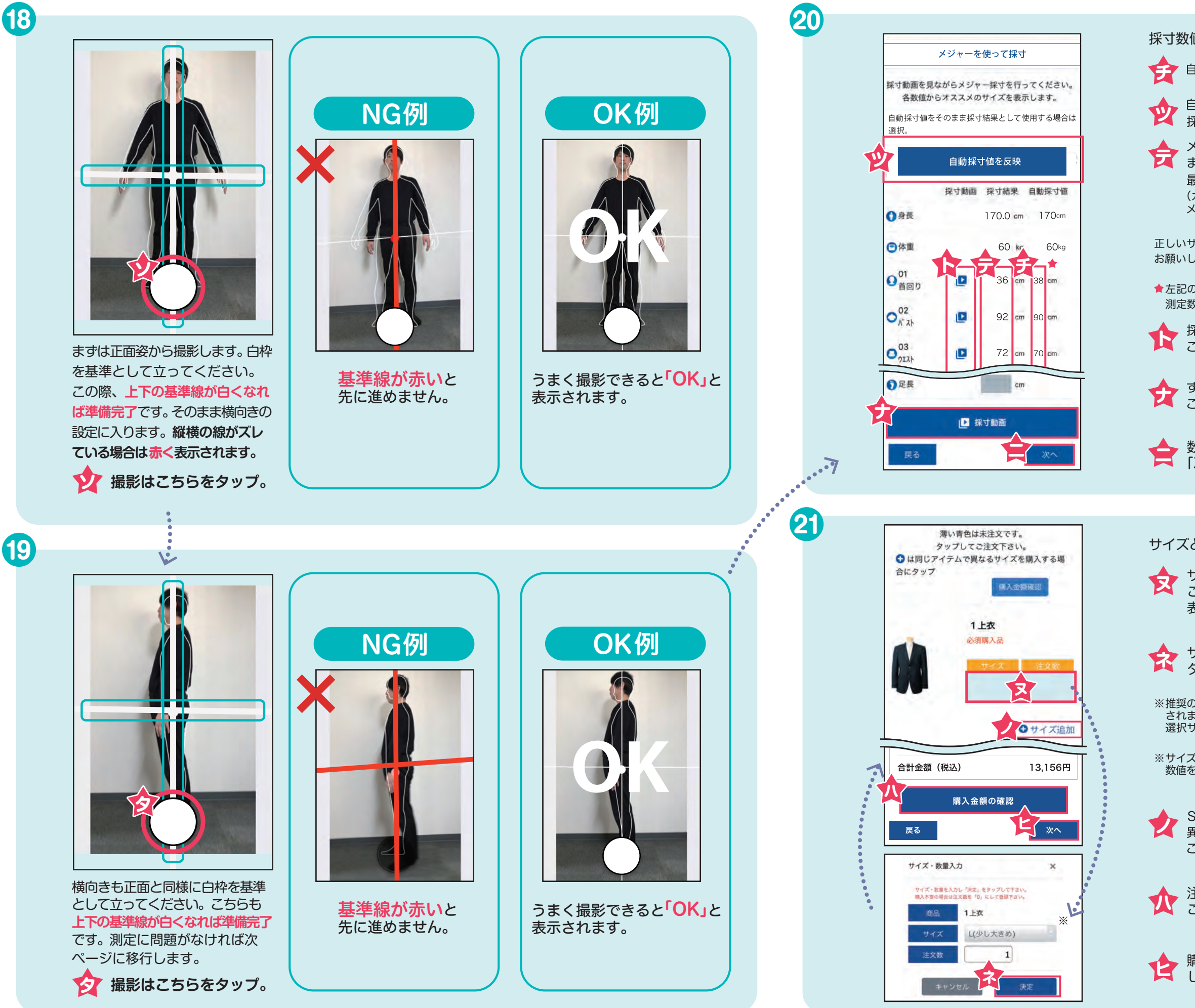

採寸数値を確認・入力します。

- ∲
  計
  自動採
  寸
  値
  は
  こちらに
  表示
  されます
  。
- 全
  自動採寸値をそのまま 採寸結果にする場合は、こちらをタップ。
- メジャーでの測定数値、 または自動採寸値を参考に、

  - 最終の測定数値を入力します。
  - (カメラ採寸をしていない方はこちらに メジャーでの測定数値を入力します)
- 正しいサイズ選択のため、正確な数値入力を お願いします。
- ★左記の首回りは自動採寸値38cmをメジャー 測定数値 36cm に打ち換えた例です。
- ☆ 採寸箇所ごとの採寸動画を見る場合は、
  こちらをタップ。
- すべての採寸動画を見る場合は、
   こちらをタップ。
- 会数値入力が完了したら [次へ]をタップ。
- サイズと枚数を選択します。
- サイズの選択や枚数を入力する場合は、 こちらをタップ。サイズ・数量入力画面が 表示されます。
- サイズ、注文数を入力して「決定」を タップ。
- ※推奨の「少し大きめ」のサイズが初期値として表示 されます。ただし、シャツ等のアイテムは上着の 選択サイズから連動するようになっています。
- ※サイズに「特注サイズ」と表示される場合は、採寸 数値を参考にメーカー側でサイズ選定いたします。
- Sサイズ1枚、Mサイズ1枚のように、 異なるサイズを購入する場合は、 こちらをタップ。
- 注文した商品の明細を確認するには、 こちらをタップ。
- ☆ 購入商品のサイズ、注文数を入力
  したら「次へ」をタップ。

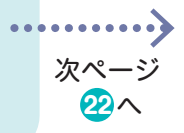

## いカルンジャンの進め方

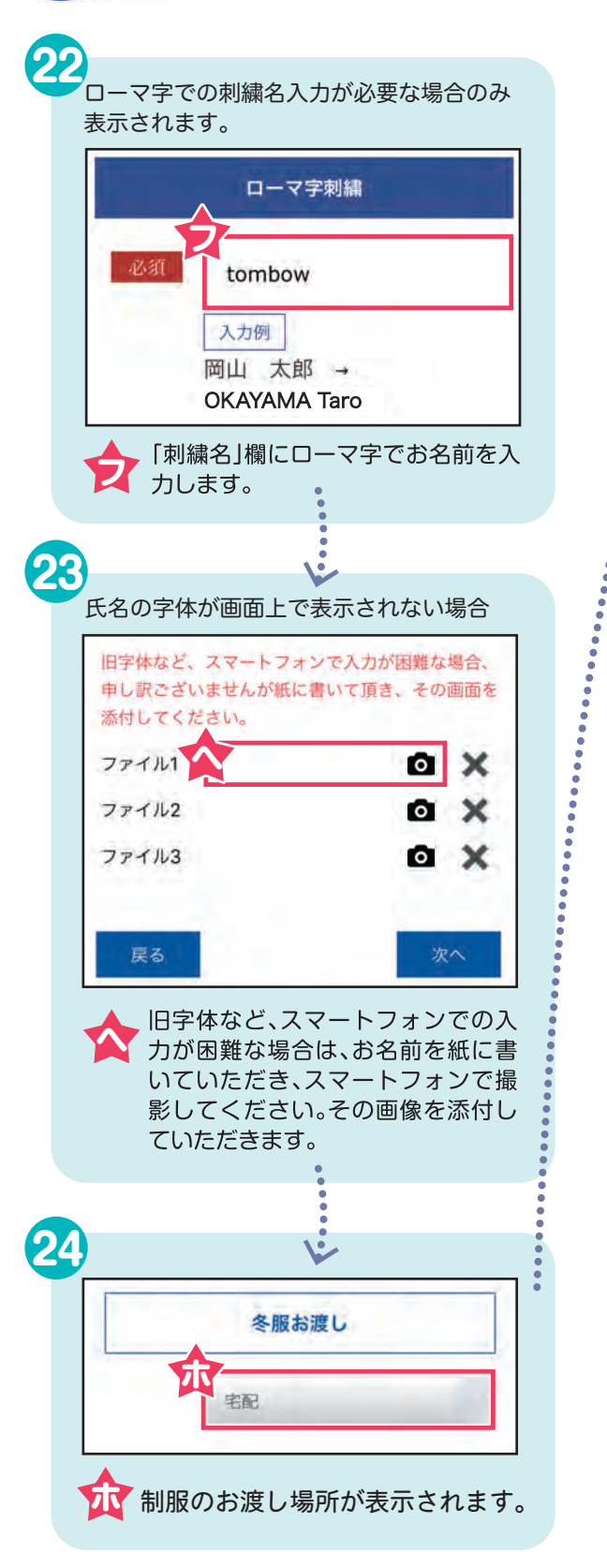

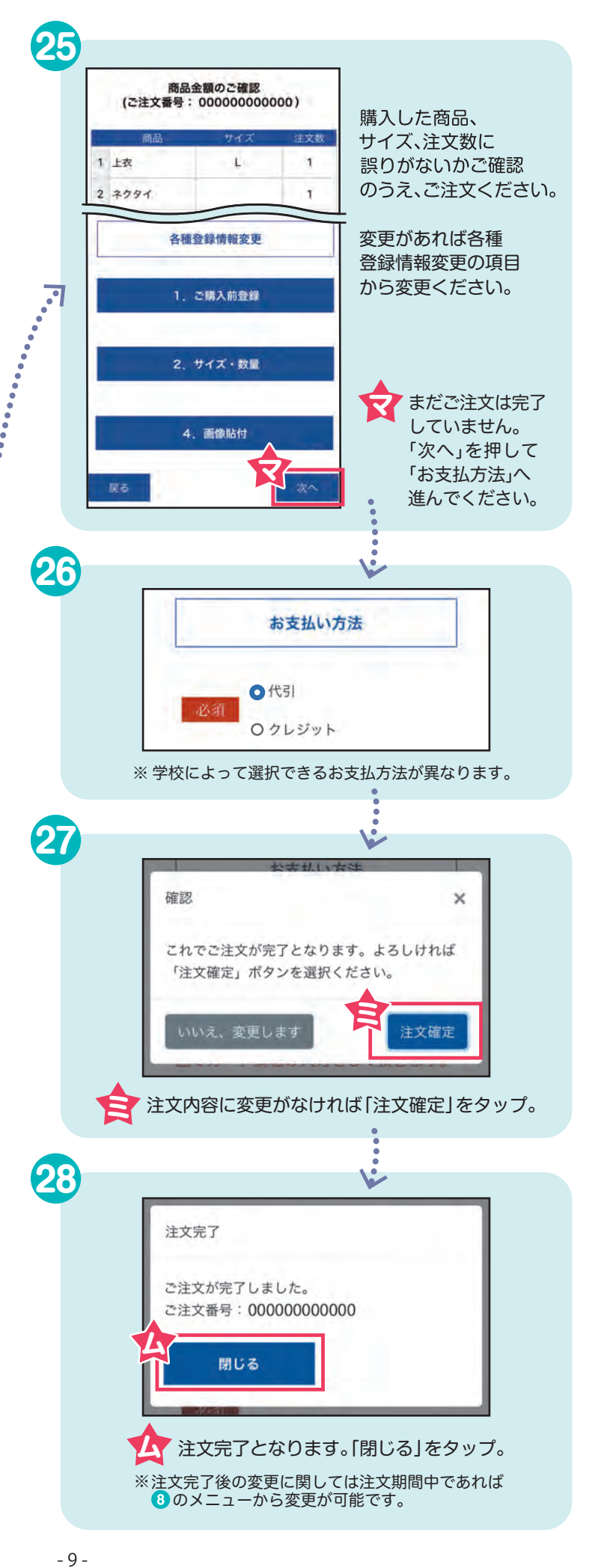

### 上衣+ズボンなどのアイテム

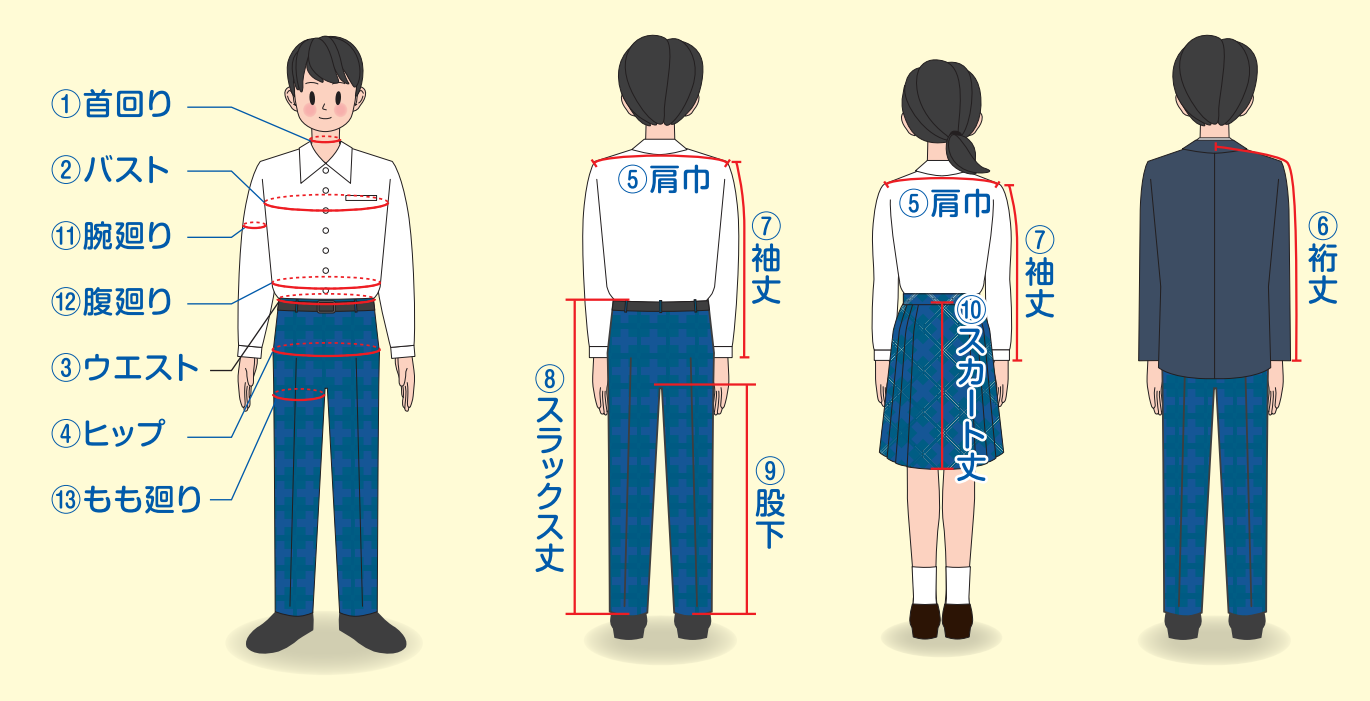

※ウエストはおへその位置を目安にするのに対し、腹廻りはおへそから指2本分上を目安にしますが、腹廻りはお腹で一番太い部分で人によって 位置は異なります。 ※⑪、⑫、⑬は適応サイズがない場合、サイズを測っていただきます。(サイズが「特注サイズ」と表示された場合)

# メジャーでの採寸のポイント

| 採寸時の服装                                                               |
|----------------------------------------------------------------------|
| 体にフィットした服装で採すください。                                                   |
| 尊手のTシャツ<br>≪季節により、長袖・半袖どちらでも可<br>ズボン (パンツ)                           |
| 采寸の数値はゆとりをとらず測ったそのままの数値を入<br>つください。商品サイズ選択時に大きすぎるサイズにな<br>5可能性があります。 |
|                                                                      |

# 採寸箇所の名称

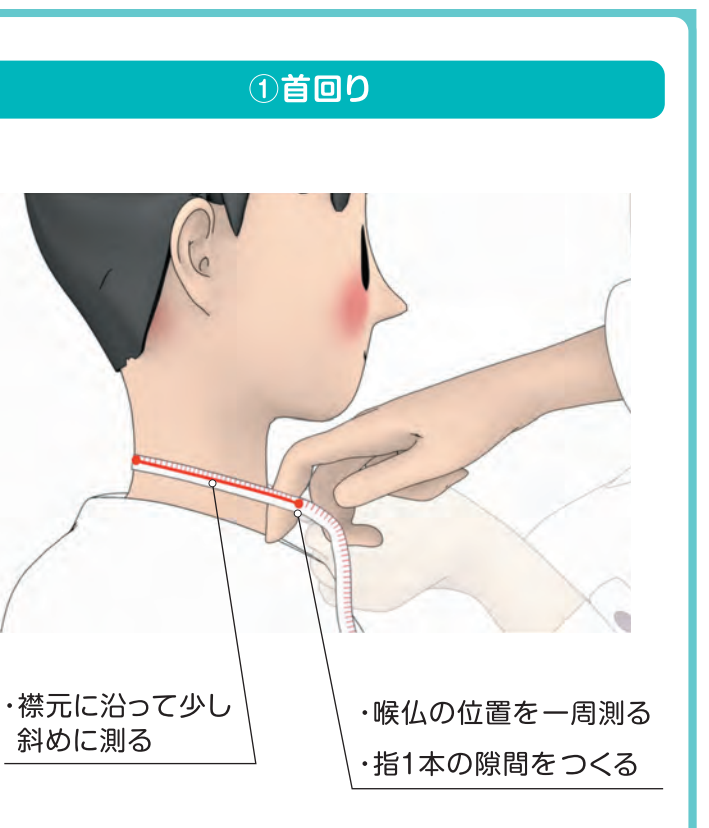

### メジャーでの採寸のポイント

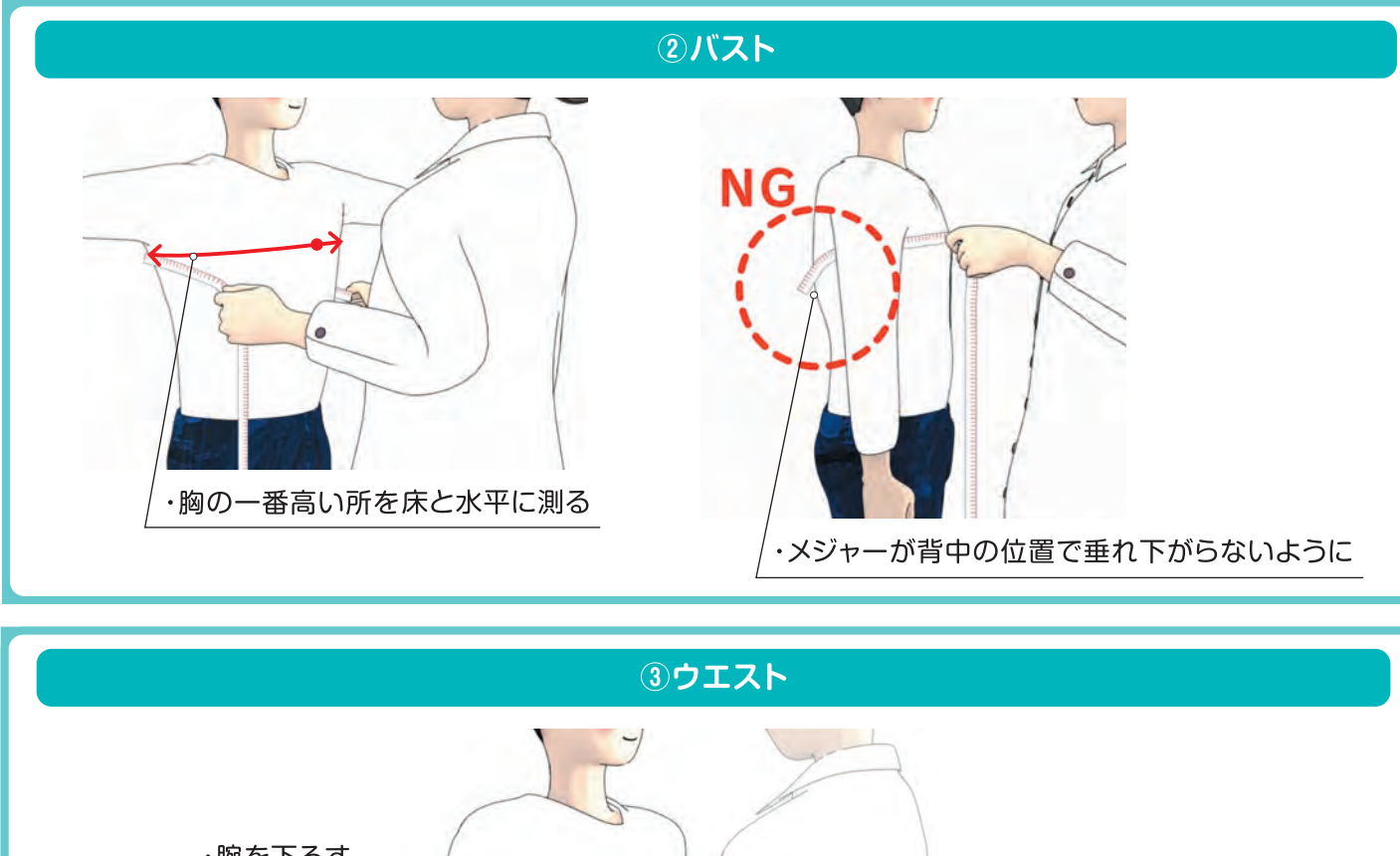

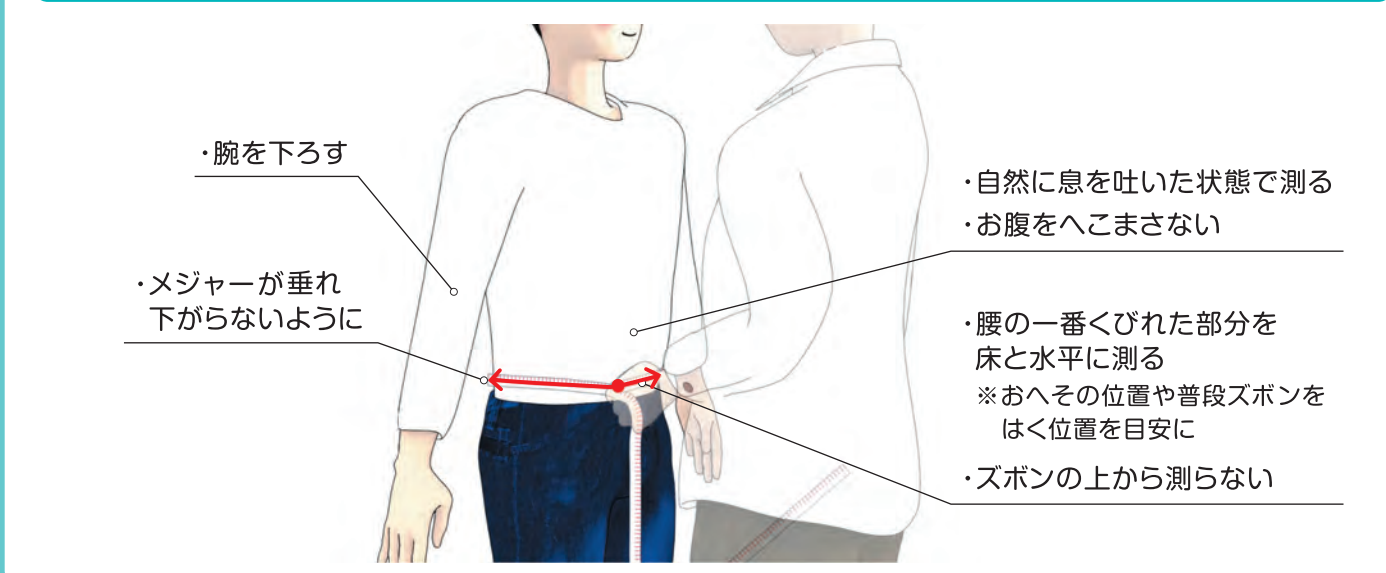

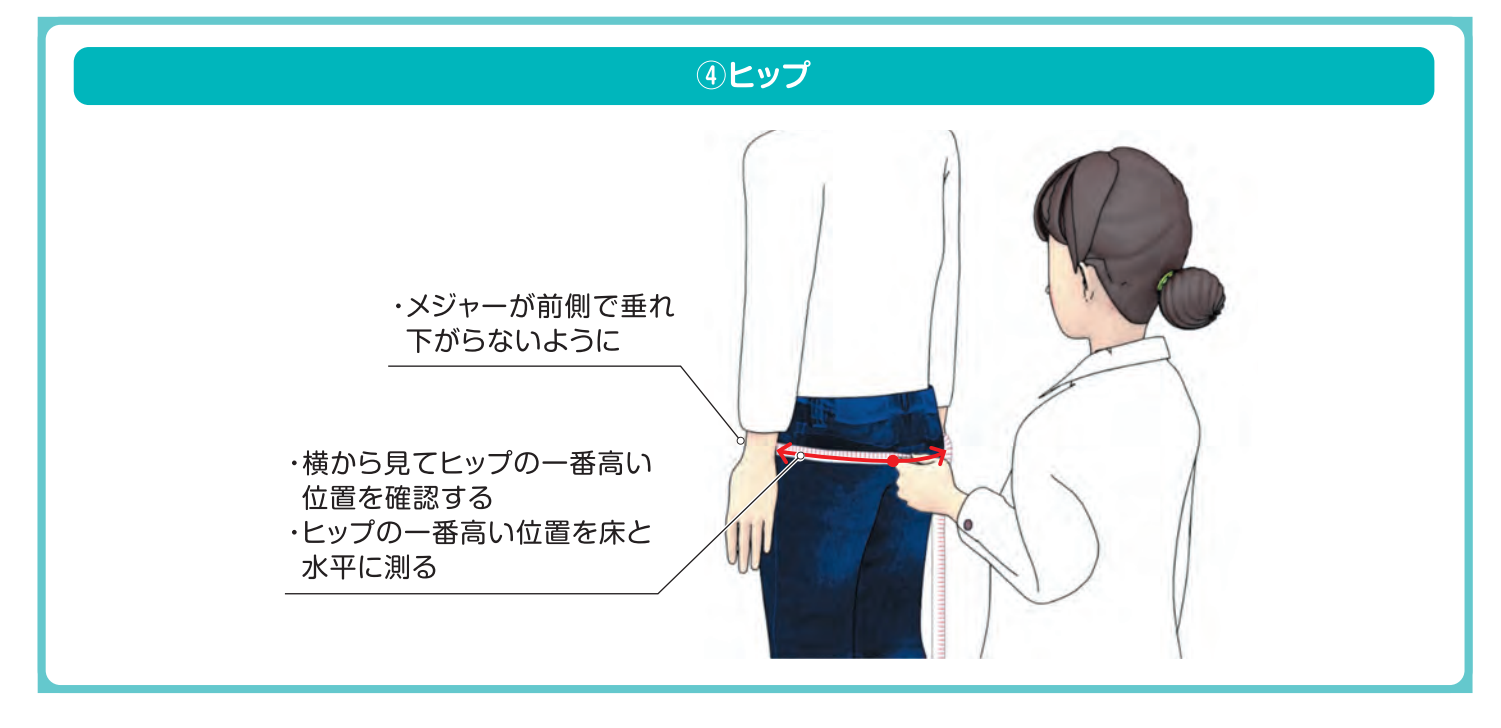

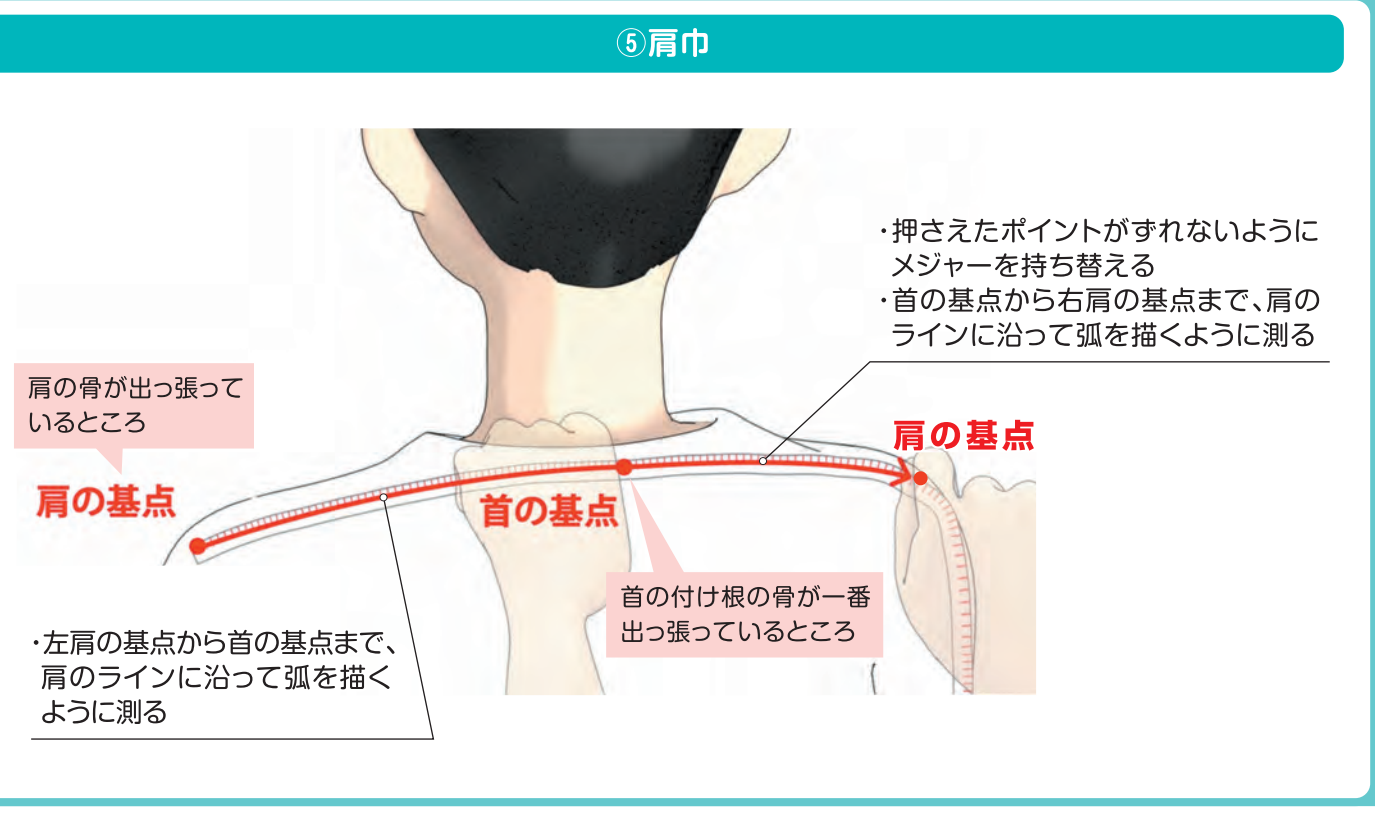

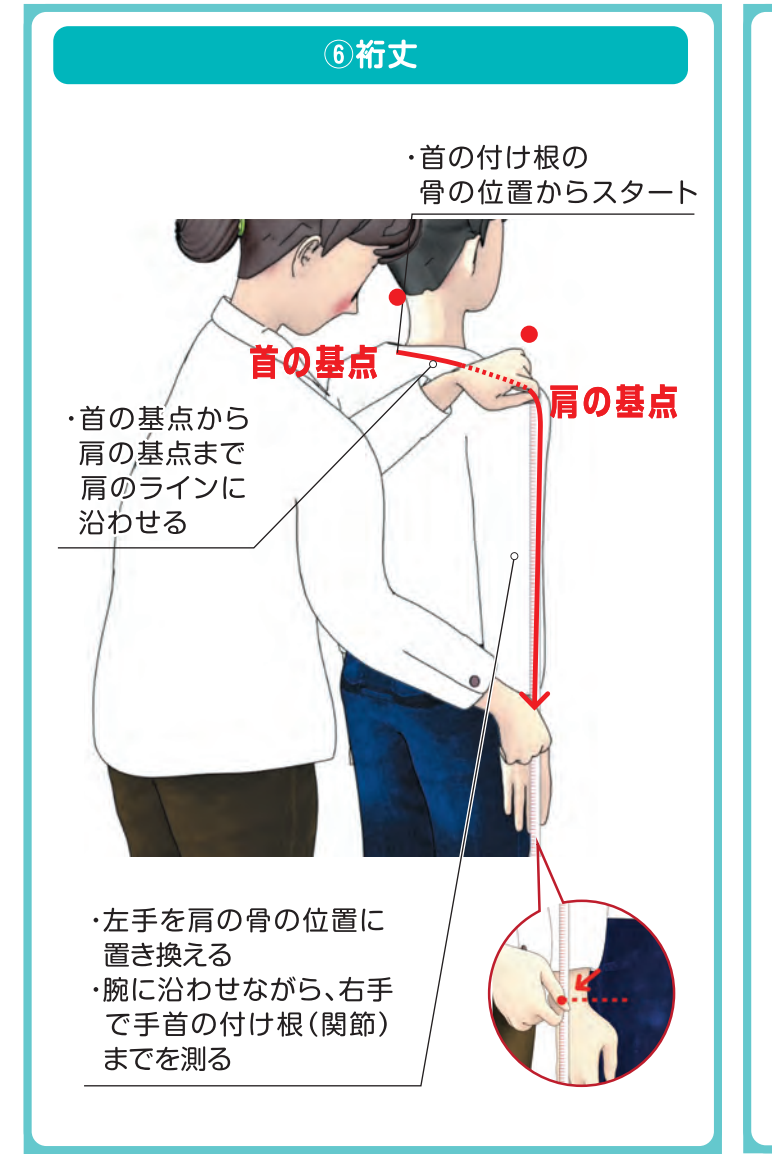

- 12 -

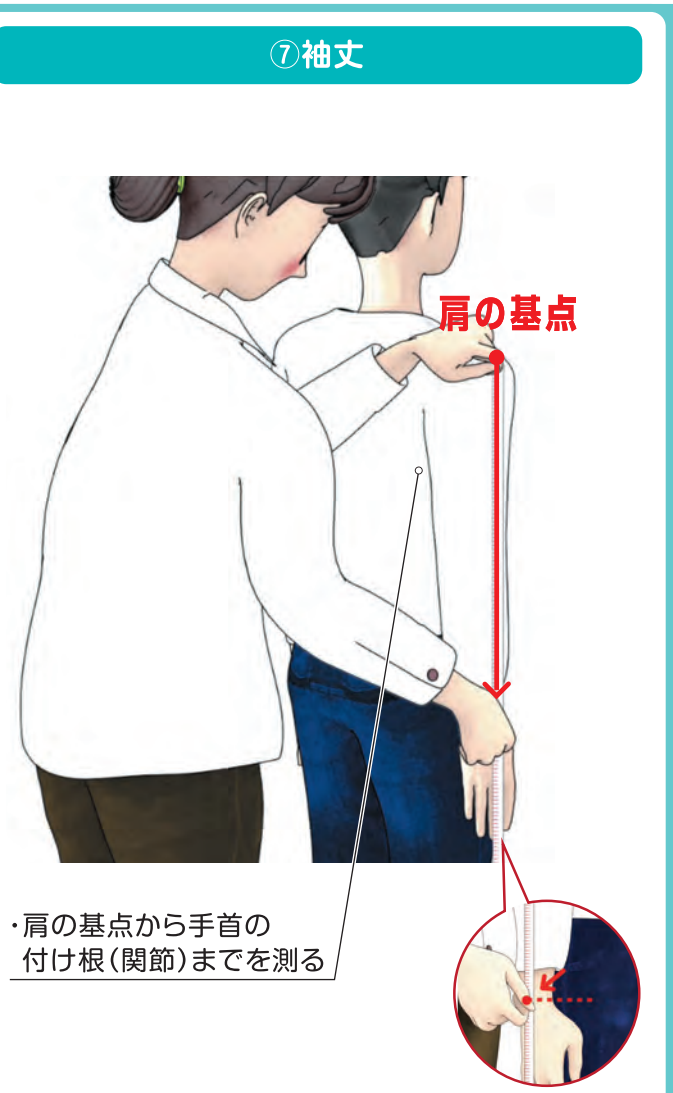

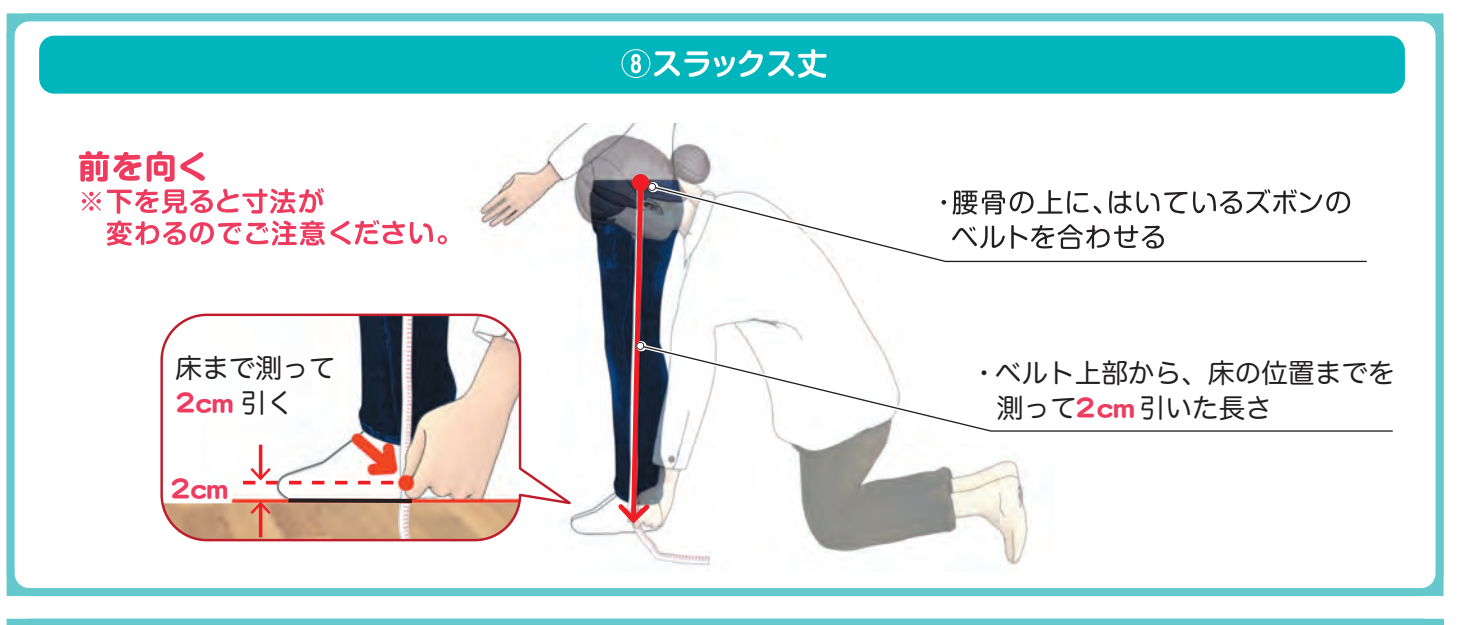

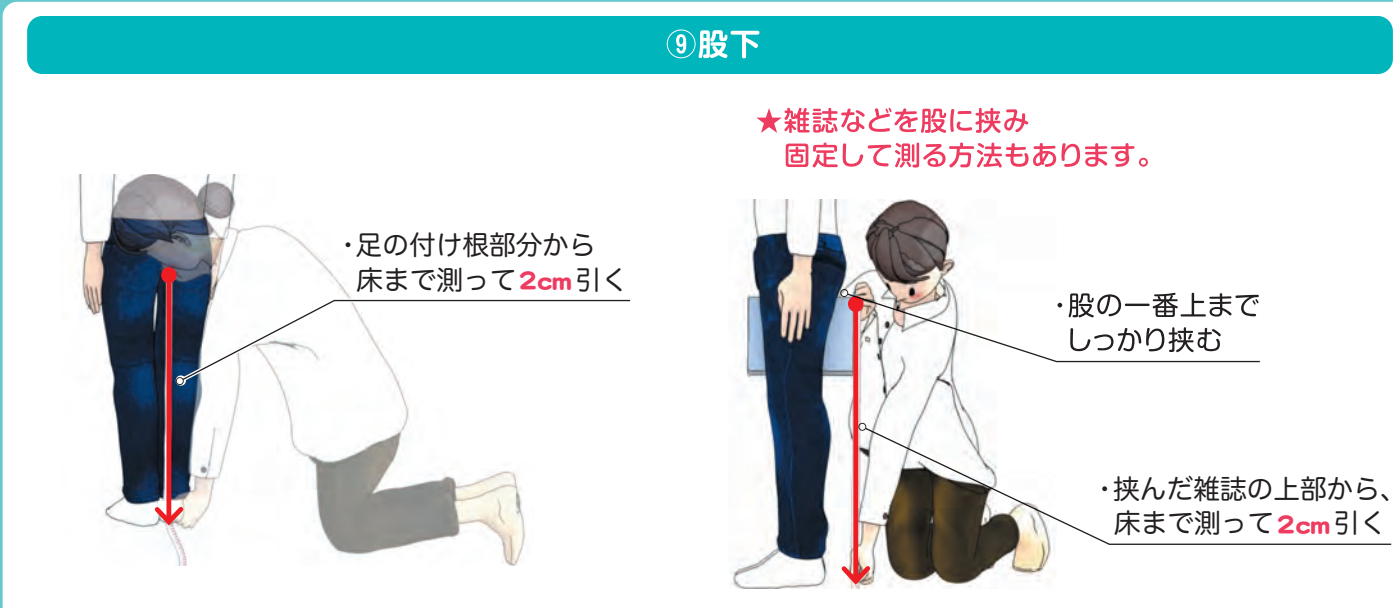

★現在着用しているスラックスがあれば、そのスラックスの股下寸法も参考にしてみてください。

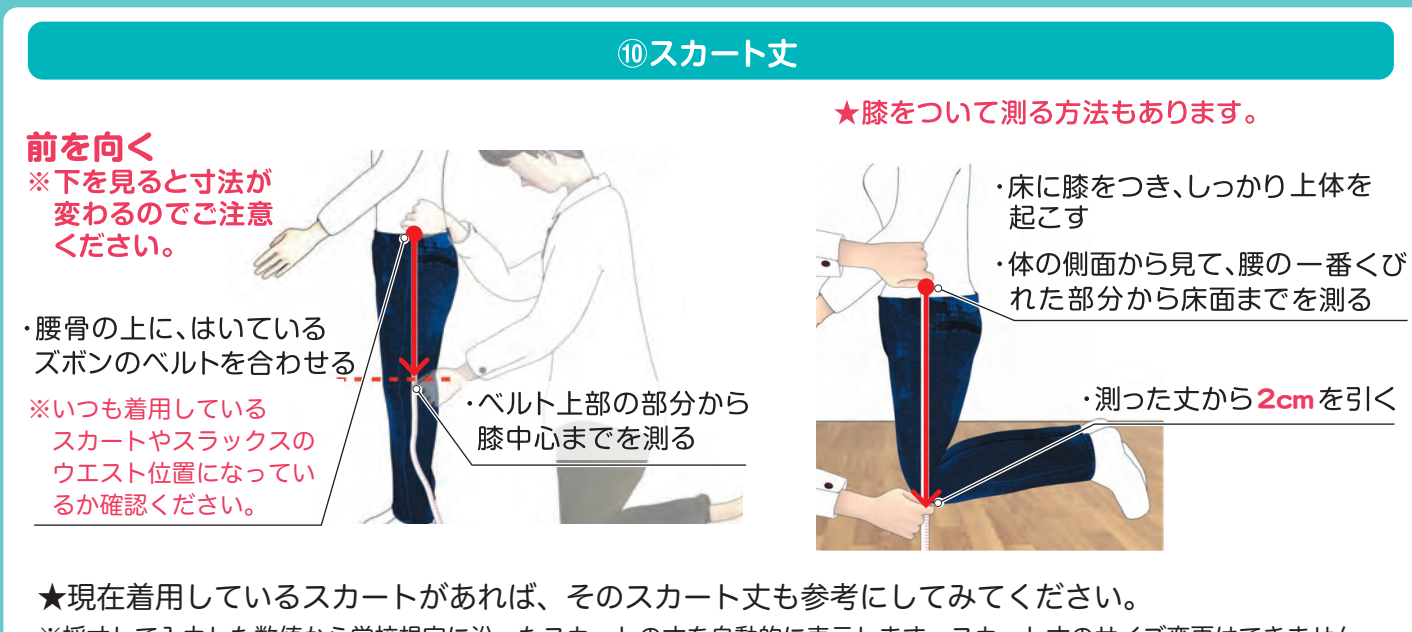

※採寸して入力した数値から学校規定に沿ったスカートの丈を自動的に表示します。スカート丈のサイズ変更はできません ので、ご了承ください。

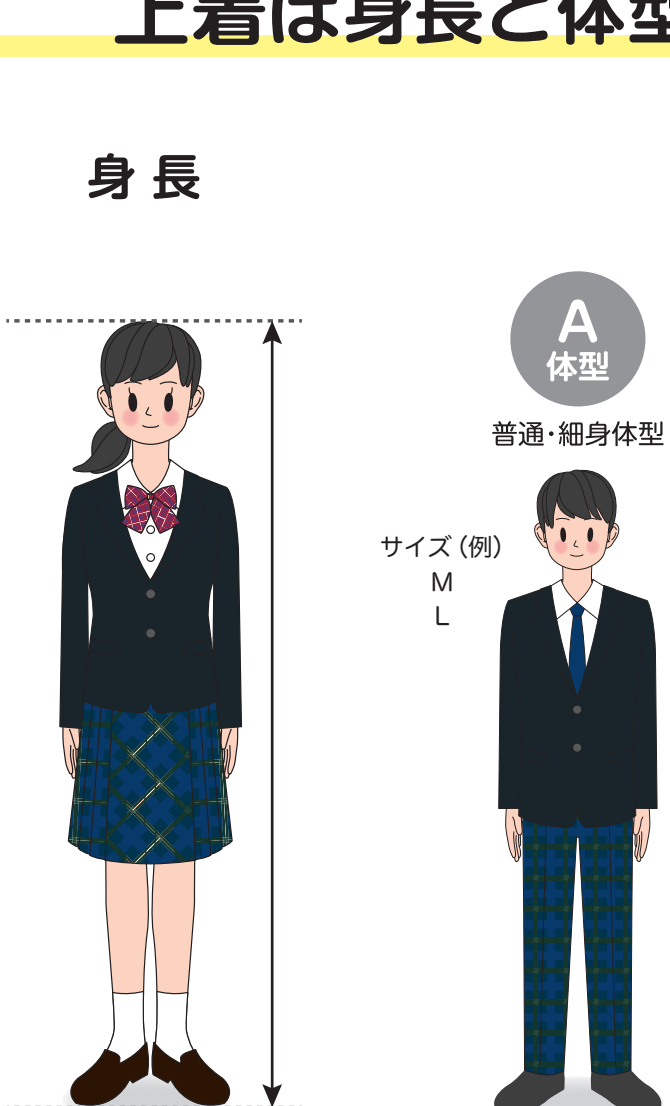

## 身体の成長具合を考慮してサイズを選択しましょう!

|    |     | 身長の伸び(平均) |  |
|----|-----|-----------|--|
| 男子 | 中学  | 約16cm     |  |
|    | 高 校 | 約3cm      |  |
| 女子 | 中学  | 約6cm      |  |
|    | 高 校 | 約1cm      |  |

# 上着は身長と体型で選びます。

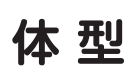

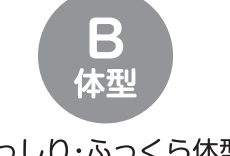

がっしり・ふっくら体型※

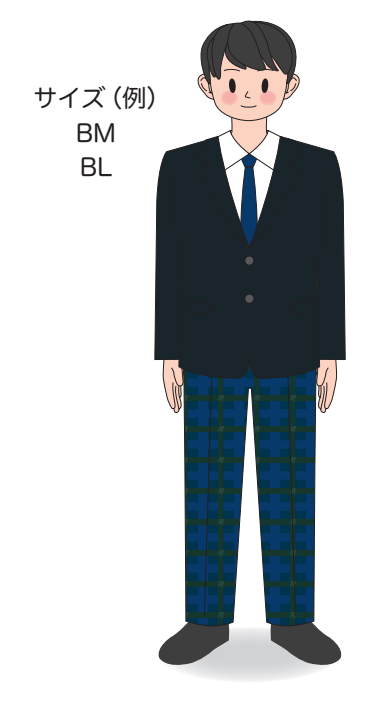

※B体はA体と比較して上衣丈や袖丈 など縦の長さは同じですが、横幅に ゆとりを持たせたサイズです。

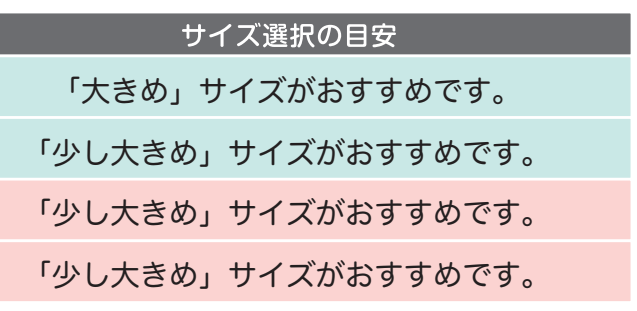

※文部科学省令和元年度学校保健統計調査を基に作成